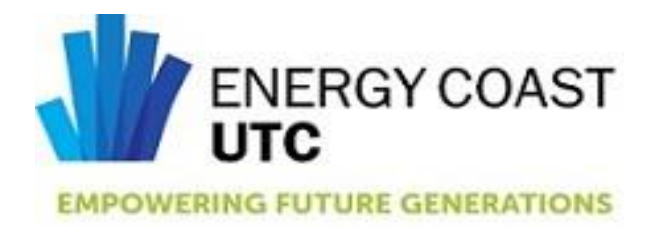

## **Ordering Instructions for Uniform**

| Year 10 and 11 (Blue uniform)       | Username: info1@energycoastutc.co.uk |
|-------------------------------------|--------------------------------------|
|                                     | Password: ENE004L1berty              |
| Year 12 and 13 (Grey/Black uniform) | Username: info2@energycoastutc.co.uk |
|                                     | Password: ENE005L1berty              |

Website for ordering www.libertyworkandleisure.co.uk

- Click LOGIN (top of the page) •
- Enter email address as above depending on year •
- Enter password for correct year (this is case sensitive) •
- Click sign in •
- Hover over required item, choose quantity, then size, then embroidery.
- Once all 3 are selected click the + symbol to add to your basket. •
- Once all items required are added to your basket click on 'Cart'
- You can delete anything wrongly added here, if happy click 'CHECKOUT' •
- Billing address and Delivery address SHOULD remain as the schools DO NOT CHANGE • THIS
- Add students name to Order Reference and Man Pack Name •
- Scroll to the bottom of the page and click PayPal Checkout •
- A new box will open to login to PayPal or give you the option to pay by card. •
- Once paid order will be submitted. •

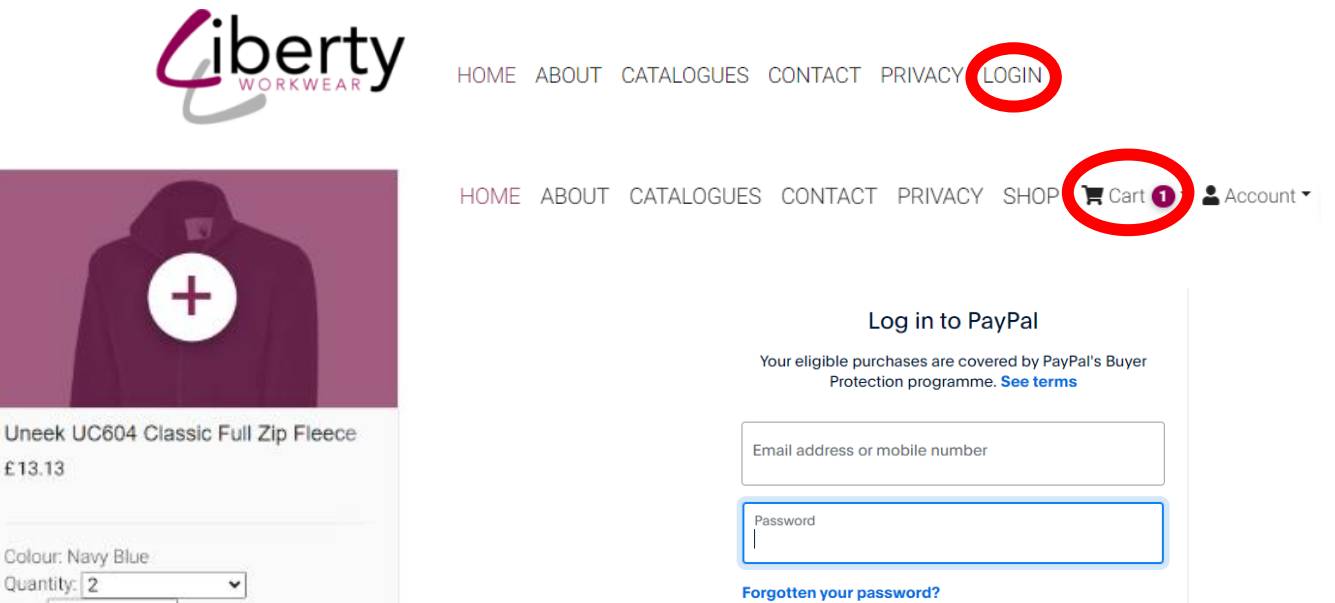

Quantity: 2 -Size: M × Embroidery Options: ENERGY COAST UTC for left chest, MORGAN

£13.13

Pay by Debit or Credit Card

Log In

or